# **MB837-1U**

Intel<sup>®</sup> Atom<sup>™</sup> D2550 5.25-inch SBC

# **USER'S MANUAL**

Version 1.2

# Acknowledgments

Award is a registered trademark of Award Software International, Inc. PS/2 is a trademark of International Business Machines Corporation. **Intel**® and **Atom**<sup>™</sup> are registered trademark of Award Software International, Inc. registered trademark and trademark of Intel Corporation.

Microsoft Windows is a registered trademark of Microsoft Corporation. Winbond is a registered trademark of Winbond Electronics Corporation. All other product names or trademarks are properties of their respective owners.

# Table of Contents

| Introduction1                                    |
|--------------------------------------------------|
| Product Description1                             |
| Checklist 2                                      |
| MB837-1U Specifications                          |
| Installations                                    |
| Installing the Memory5                           |
| Setting the Jumpers                              |
| Jumper & Connector Location on MB837-1U          |
| JP1: Clear CMOS Contents                         |
| JP4, JP5: LAN Bypass & WDT Reboot Setting 8      |
| Setting the Connectors9                          |
| FAN1: System Fan Power Connector 10              |
| CN1, CN2, CN3, CN4: 10 / 100 / 1000 LAN Ports 10 |
| CN6: COM1 RJ45 Connector10                       |
| CN7: SATA HDD Dock 11                            |
| J1: SO-DIMM DDR3 Socket11                        |
| J2: Mini PCI-e Connector (USB signal only) 11    |
| J3: SPI Debug Port (Factory use only)11          |
| J4: VGA Header 11                                |
| J7: Slim Type II Compact Flash Connector 12      |
| J8: COM2 Serial Port 12                          |
| J9: AT_12V Connector                             |
| J10: USB Header                                  |
| SW 3: Software Reset Button                      |
| JP3: Mini-PCI Connector                          |
| BIOS Setup14                                     |
| BIOS Introduction15                              |
| BIOS Setup                                       |
| Advanced Settings 17                             |
| Chipset Settings                                 |
| Security Settings                                |
| Save & Exit Settings                             |
| Drivers Installation                             |
| Intel Chipset Software Installation Utility      |

| VGA Drivers Installation         |    |
|----------------------------------|----|
| LAN Drivers Installation         | 40 |
| Appendix                         |    |
| A. I/O Port Address Map          |    |
| B. Interrupt Request Lines (IRQ) | 43 |
| C. Watchdog Timer Configuration  |    |
| D. Digital I/O Sample Code       | 49 |

# Introduction

# **Product Description**

The MB837-1U is a small footprint single board computer that is configured with the Intel Atom processor D2550 and Intel® NM10 Chipset.

This 5.25-inch SBC provides greater flexibility for developers of embedded computing solutions. It is ideally suited for rugged and compact designs as in Internet devices and applications in automation, industrial control, data acquisition, thin client and other embedded PC applications.

MB837-1U features the Intel's Graphics Media Accelerator, making it compatible with Windows Vista Premium. One DDR3 SO-DIMM on board implements up to 4GB of system memory. Four Gigabit LAN ports are also available.

Advanced connectivity and expansion interfaces are provided by one CF socket, one SATA-II, one Mini PCI, one Mini PCI-e and one USB 2.0.

#### MB837-1U Features

- Supports 4 Intel® Gigabit LAN ports
- Supports D2550 at 1.86GHz processor
- DDR3 SO-DIMM x1, up to 4GB
- Mini-PCI slot x1
- Mini PCI-E slot x1 (USB signal only)
- Compact Flash socket
- LAN Bypass Enable/Disable pre-setting by BIOS (GPIO Control Mode) on Eth 1 & 2

# Checklist

Your MB837-1U package should include the items listed below.

- The MB837-1U embedded board
- Driver DVD containing chipset drivers and flash memory utility
- Cables are optional.

# MB837-1U Specifications

| Product Name          | MB837-1U                                                                                                    |  |  |
|-----------------------|----------------------------------------------------------------------------------------------------|--|--|
| Form Factor           | 5.25" Disk Size SBC                                                                                                    |  |  |
| СРИ Туре              | Intel "Cedar view" Processor, 32nm Bulk                                                                                                    |  |  |
| Operating Frequency   | Atom D2550 = 1.86 GHz [TDP= 10W], Cores = Dual Core                                                                                                    |  |  |
| Chipset               | Intel "Tiger Point" PCH, CG82NM10 [TDP = 2.1W, 130 nm]                                                                                                    |  |  |
| BIOS                  | AMI BIOS w/ACPI                                                                                                    |  |  |
| Ethernet controller   | Intel 82583V PCI Express Gigabit ethernet controller x4                                                                                                    |  |  |
| Memory                | CPU on-die memory controller supporting up to 4GB<br>One DDR3-1066/1333 SO-DIMM socket, Non-ECC, unbuffered                                                 |  |  |
| LAN                   | <ul> <li>Console: RS-232 @ RJ45</li> <li>Eth1, 2, 3 &amp; 4: Intel 82583V @ RJ45 with LED</li> </ul>                                                        |  |  |
| Network Bypass        | One segment hardware Bypass (Eth1 & 2)<br>Control by GPIO / Watchdog                                                                                        |  |  |
| Watchdog Timer        | Yes (256 segments, 0, 1, 2255 sec/min)                                                                                                    |  |  |
| Storage               | <ul> <li>Onboard CF Socket x1</li> <li>22-pin SATA Right Angle Connector Onboard for 2.5" SSD x1</li> </ul>                                                 |  |  |
| Rear Panel            | <ul> <li>Factory Mode Restore Reset Switch (GPIO control)</li> <li>RJ45 x1 for Console</li> <li>RJ45 with LED x4 for GLAN</li> </ul>                        |  |  |
| USB 2.0               | <ul> <li>[2x4] Pin header Onboard x1</li> <li>Mini PCI-e Socket x1 (USB Signal Only)</li> </ul>                                                             |  |  |
| Video                 | VGA pin header onboard x1                                                                                                    |  |  |
| LPC I/O               | Nuvoton NCT6627UD:<br>• RS-232 [2x5] Pin Header Onboard x1<br>• RJ45 Console x1<br>• KB/Mouse [1x6] Pin header<br>• Hardware monitors<br>• Fan Connector x1 |  |  |
| Internal I/O Headers  | <ul> <li>4-pin Smart Fan Connector x1</li> <li>2-pin header for DC-in (12V) x1</li> <li>Keyboard + Mouse ([1x6] Pin Header) x1</li> </ul>                   |  |  |
| Expansion Interface   | Mini PCI Socket x1     Mini PCI-e Socket x1 (USB Signal Only)                                                                                               |  |  |
| Power Jack            | 2-pin DC +12V                                                                                                    |  |  |
| Dimensions            | 203(W) x 149.5(D) mm                                                                                                    |  |  |
| Operation Temperature | 0 ~ 60 °C (32 ~ 140 °F)                                                                                                    |  |  |
| Storage Temperature   | -20 ~ 80 °C (-4 ~ 176 °F)                                                                                                    |  |  |

# Installations

This section provides information on how to use the jumpers and connectors on theMB837-1U in order to set up a workable system. The topics covered are:

| Installing the Memory  | . 5 |
|------------------------|-----|
| Setting the Jumpers    | 6   |
| Setting the Connectors | .7  |

# **Installing the Memory**

The MB837-1U board supports one DDR3 memory socket that can support up to 4GB memory, DDR3 1066/1333 (w/o ECC function).

#### **Installing and Removing Memory Modules**

To install the DDR3 module, locate the memory slot on the board and perform the following steps:

- 1. Hold the DDR3 module so that the key of the DDR3 module aligns with that on the memory slot. Insert the module into the socket at a slight angle (approximately 30 degrees). Note that the socket and module are both keyed, which means that the module can be installed only in one direction.
- 2. To seat the memory module into the socket, apply firm and even pressure to each end of the module until you feel it slip down into the socket.
- 3. With the module properly seated in the socket, rotate the module downward. Continue pressing downward until the clips at each end lock into position.
- 4. To remove the DDR3 module, press the clips with both hands.

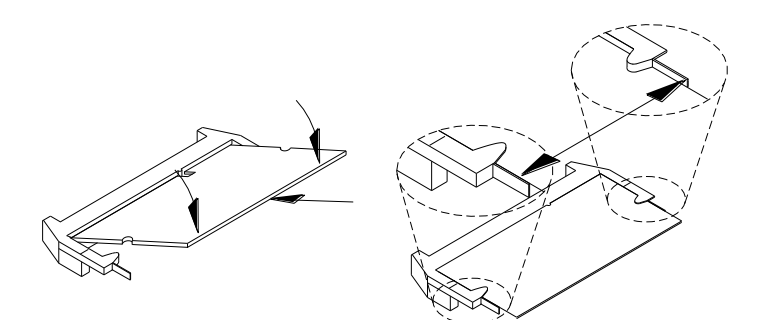

# Setting the Jumpers

Jumpers are used on MB837-1U to select various settings and features according to your needs and applications. Contact your supplier if you have doubts about the best configuration for your needs. The following lists the connectors on MB837-1U and their respective functions.

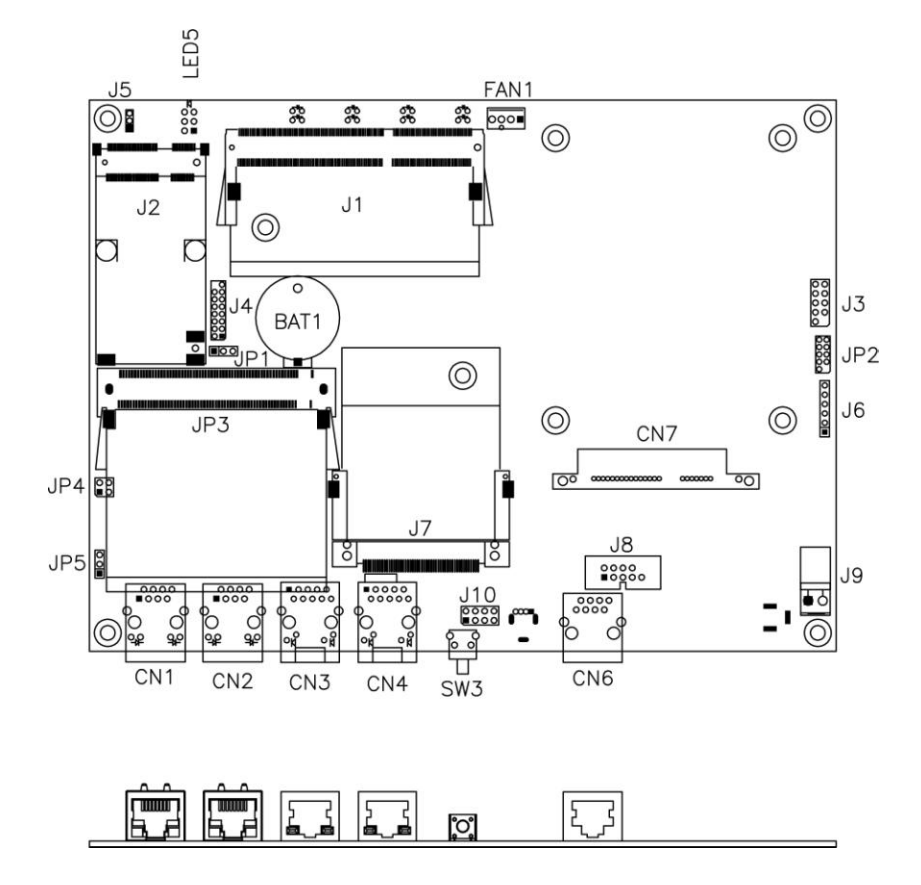

Jumper & Connector Location on MB837-1U

| JP1: Clear CMOS Contents                  | . 8 |
|-------------------------------------------|-----|
| JP4, JP5: LAN Bypass & WDT Reboot Setting | . 8 |

# JP1: Clear CMOS Contents

Use JP1 to clear the CMOS contents.

Note that the power connector or jack should be disconnected from the board before clearing CMOS.

| JP1 | Setting                 | Function   |
|-----|-------------------------|------------|
| 123 | Pin 1-2<br>Short/Closed | Normal     |
| 123 | Pin 2-3<br>Short/Closed | Clear CMOS |

# JP4, JP5: LAN Bypass & WDT Reboot Setting

|                 | JP4                       | Setting                                                          | Function                                                               | Function Power<br>OFF |                                                                | Power<br>ON |        | Power ON<br>OS run software          |                |
|-----------------|---------------------------|------------------------------------------------------------------|------------------------------------------------------------------------|-----------------------|----------------------------------------------------------------|-------------|--------|--------------------------------------|----------------|
|                 | JP5                       |                                                                  |                                                                        | Normal                | Bypass                                                         | Normal      | Bypass | Normal                               | Bypass         |
|                 | 2004<br>1003<br>3000      | <u>JP4</u><br>1-2 & 3-4<br>Open<br><u>JP5</u><br>1-2 Closed      | LAN bypass<br>upon the time out<br>of WDT.                             | ~                     |                                                                | ~           |        |                                      | ~              |
| Default Setting | 2004<br>100<br>300<br>1   | <u>JP4</u><br>3-4 Closed<br>1-2 Open<br><u>JP5</u><br>1-2 Closed | LAN bypass &<br>system reboot<br>upon the time out<br>of WDT.          | ~                     |                                                                | ~           |        | LAN<br>Alway<br>Norm<br>WDT<br>Reboo | ys<br>al<br>ot |
|                 | 2004<br>1003<br>300<br>10 | <u>JP4</u><br>1-2 & 3-4<br>Open<br><u>JP5</u><br>2-3 Closed      | LAN bypass<br>controlled by<br>Super IO GP54<br>or setting in<br>BIOS. |                       | BIOS Setting **<br>GP54 Active:<br>Low: Bypass<br>High: Normal |             |        |                                      |                |

\*\* Note that the Bypass setting in BIOS is only working when JP4 & JP5 are set as this configuration.

# Setting the Connectors

| FAN1: System Fan Power Connector              | 10 |
|-----------------------------------------------|----|
| CN1, CN2, CN3, CN4: 10 / 100 / 1000 LAN Ports | 10 |
| CN6: COM1 RJ45 Connector                      | 10 |
| CN7: SATA HDD Dock                            | 11 |
| J1: SO-DIMM DDR3 Socket                       | 11 |
| J2: Mini PCI-e Connector (USB signal only)    | 11 |
| J3: SPI Debug Port (Factory use only)         | 11 |
| J4: VGA Header                                | 11 |
| J7: Slim Type II Compact Flash Connector      | 12 |
| J8: COM2 Serial Port                          | 12 |
| J9: AT_12V Connector                          | 12 |
| J10: USB Header                               | 12 |
| SW3: Software Reset Button                    | 13 |
| JP3: Mini-PCI Connector                       | 13 |
|                                               |    |

### FAN1: System Fan Power Connector

FAN1 is 4-pin header for System fan power. The fan must be a 12V fan.

|     | Pin # | Signal Name        |
|-----|-------|--------------------|
|     | 1     | Ground             |
| 1 4 | 2     | +12V               |
|     | 3     | Rotation detection |
|     | 4     | Control            |

### CN1, CN2, CN3, CN4: 10 / 100 / 1000 LAN Ports

#### CN6: COM1 RJ45 Connector

|      | F III # | Sigi |
|------|---------|------|
|      | 1       | R    |
| 1 10 | 2       | DTR  |
|      | 3       | Т    |
|      | 4       |      |
|      | 5       |      |
|      | 6       | R    |
|      | -       | D    |

| Pin # | Signal Name (RS-232)     |  |  |  |
|-------|--------------------------|--|--|--|
| 1     | RTS, Request to send     |  |  |  |
| 2     | DTR, Data terminal ready |  |  |  |
| 3     | TXD, Transmit data       |  |  |  |
| 4     | Ground                   |  |  |  |
| 5     | Ground                   |  |  |  |
| 6     | RXD, Receive data        |  |  |  |
| 7     | DSR, Data set ready      |  |  |  |
| 8     | CTS. Clear to send       |  |  |  |

### **CN7: SATA HDD Dock**

The SATA HDD dock combines a SATA power connector and a SATA interface connector.

|           | Signal Name | Pin #      | Pin # | Signal Name |
|-----------|-------------|------------|-------|-------------|
|           | GND         | S1         | P1    | +3.3V       |
|           | A+          | S2         | P2    | +3.3V       |
| p         | A-          | S3         | P3    | +3.3V       |
| $\square$ | GND         | S4         | P4    | GND         |
| 112       | B+          | S5         | P5    | GND         |
|           | B-          | S6         | P6    | GND         |
| 28        | GND         | <b>S</b> 7 | P7    | +5V         |
| 1 ACODE   |             |            | P8    | +5V         |
| 20000     |             |            | P9    | +5V         |
|           |             |            | P10   | GND         |
|           |             |            | P11   | GND         |
|           |             |            | P12   | GND         |
|           |             |            | P13   | +12V        |
|           |             |            | P14   | +12V        |
|           |             |            | P15   | +12V        |

# J1: SO-DIMM DDR3 Socket

#### J2: Mini PCI-e Connector (USB signal only)

#### J3: SPI Debug Port (Factory use only)

#### J4: VGA Header

|    |     |    | Signal Name | Pin # | Pin # | Signal Name |
|----|-----|----|-------------|-------|-------|-------------|
| Γ  | 0   | 15 | DACR        | 1     | 2     | +5VCRT      |
| 14 | 00  |    | DACG        | 3     | 4     | GND         |
|    | 00  |    | DACB        | 5     | 6     | NC          |
|    | 00  |    | NC          | 7     | 8     | CRT_SPD     |
|    | 00  |    | GND         | 9     | 10    | HSYNC_C     |
| 2  | 0 🗖 | 1  | +5VCRT      | 11    | 12    | VSYNC_C     |
|    |     |    | GND         | 13    | 14    | CRT_SPCLK   |
|    |     |    | GND         | 15    |       |             |

#### J6:PS2 KB/MS Header

|     | Pin # | Signal Name |
|-----|-------|-------------|
| 1 0 | 1     | KBDATA      |
|     | 2     | KBCLK       |
|     | 3     | MSDATA      |
|     | 4     | MSCLK       |
|     | 5     | GND         |
|     | 6     | +5V         |

# J7: Slim Type II Compact Flash Connector

### J8: COM2 Serial Port

|      | Pin # | Signal Name (RS-232)     |
|------|-------|--------------------------|
|      | 1     | DCD, Data carrier detect |
|      | 2     | RXD, Receive data        |
| 1 6  | 3     | TXD, Transmit data       |
|      | 4     | DTR, Data terminal ready |
|      | 5     | Ground                   |
|      | 6     | DSR, Data set ready      |
| 5 10 | 7     | RTS, Request to send     |
|      | 8     | CTS, Clear to send       |
|      | 9     | RI, Ring indicator       |
|      | 10    | No Connect.              |

# J9: AT\_12V Connector

J9 is a DC-in internal connector supporting +12V.

|           | Pin # | Signal Name |
|-----------|-------|-------------|
| $O_2 O_1$ | 1     | +12V        |
|           | 2     | Ground      |

Note: Do not connect J9 and J11 at the same time.

### J10: USB Header

| 1 | 1   | 2  |   |
|---|-----|----|---|
| ſ |     |    | 1 |
|   |     |    |   |
|   |     |    |   |
|   |     |    |   |
| Ĩ | .7. | 8. | ļ |

| :<br>- | Signal Name | Pin # | Pin # | Signal Name |
|--------|-------------|-------|-------|-------------|
|        | VCC         | 1     | 2     | Ground      |
|        | USB1-       | 3     | 4     | USB2+       |
|        | USB1+       | 5     | 6     | USB2-       |
|        | Ground      | 7     | 8     | VCC         |

### SW3: Software Reset Button

| Ϋ́. | Signal Name | Pin # | Pin # | Signal Name             |
|-----|-------------|-------|-------|-------------------------|
| 2   | GND         | 1     | 2     | Intel NM10 PCH<br>GPIO7 |

IO Base:

Read IO 0x500 and set bit 7 to "1" (Enabled GPIO function) Read IO 0x504 and set bit 7 to "1" (GPIO act as GPI ) Read IO 0x50C and check the bit 7 (Control Pin)

Note: SW3 is controlled by GPIO only.

### JP3: Mini-PCI Connector

# **BIOS Setup**

This chapter describes the different settings available in the AMI BIOS that comes with the board. The topics covered in this chapter are as follows:

| BIOS Introduction    | 15 |
|----------------------|----|
| BIOS Setup           | 15 |
| Advanced Settings    | 17 |
| Chipset Settings     | 26 |
| Security Settings    | 32 |
| Save & Exit Settings | 33 |

# **BIOS Introduction**

The BIOS (Basic Input/Output System) installed in your computer system's ROM supports Intel processors. The BIOS provides critical low-level support for a standard device such as disk drives, serial ports and parallel ports. It also password protection as well as special support for detailed fine-tuning of the chipset controlling the entire system.

# **BIOS Setup**

The BIOS provides a Setup utility program for specifying the system configurations and settings. The BIOS ROM of the system stores the Setup utility. When you turn on the computer, the BIOS is immediately activated. Pressing the  $\langle Del \rangle$  key immediately allows you to enter the Setup utility. If you are a little bit late pressing the  $\langle Del \rangle$  key, POST (Power On Self Test) will continue with its test routines, thus preventing you from invoking the Setup. If you still wish to enter Setup, restart the system by pressing the "Reset" button or simultaneously pressing the  $\langle Ctrl \rangle$ ,  $\langle Alt \rangle$  and  $\langle Delete \rangle$  keys. You can also restart by turning the system Off and back On again. The following message will appear on the screen:

Press <DEL> to Enter Setup

In general, you press the arrow keys to highlight items, <Enter> to select, the <PgUp> and <PgDn> keys to change entries, <F1> for help and <Esc> to quit.

When you enter the Setup utility, the Main Menu screen will appear on the screen. The Main Menu allows you to select from various setup functions and exit choices.

*Warning:* It is strongly recommended that you avoid making any changes to the chipset defaults. These defaults have been carefully chosen by both AMI and your system manufacturer to provide the absolute maximum performance and reliability. Changing the defaults could cause the system to become unstable and crash in some cases.

#### System Date

Set the Date. Use Tab to switch between Data elements.

#### System Time

Set the Time. Use Tab to switch between Data elements.

# **Advanced Settings**

This section allows you to configure and improve your system and allows you to set up some system features according to your preference.

#### Launch PXE OpROM

Enable or Disable Boot Option for Legacy Network Devices.

# LAN Configuration State

Enable (Bypass) or Disable (Normal) LAN Bypass. This function is only working on GPIO control mode.

Refer to page 9 to set JP5 pin 2-3 closed.

#### **PCI Subsystem Settings**

Aptio Setup Utility

| Main Advanced                               | Chipset | Boot              | Securit | y Save & Exit                                                          |
|---------------------------------------------|---------|-------------------|---------|------------------------------------------------------------------------|
| PCI Bus Driver Version                      |         | V 2.05.01         |         |                                                                        |
| PCI Option ROM Handling<br>PCI ROM Priority |         | Legacy ROM        |         |                                                                        |
| PCI Common Settings                         |         | 0 ,               |         |                                                                        |
| PCI Latency Timer                           |         | 32 PCI Bus Clocks | s       |                                                                        |
| VGA Palette Snoop                           |         | Disabled          |         |                                                                        |
| PERR# Generation                            |         | Disabled          |         |                                                                        |
| SERR# Generation                            |         | Disabled          |         | $\rightarrow$ $\leftarrow$ Select Screen                               |
|                                             |         |                   |         | ↑↓ Select Item<br>Enter: Select<br>+- Change Field<br>F1: General Help |
|                                             |         |                   |         | F2: Previous Values<br>F3: Optimized Default                           |
|                                             |         |                   |         | F4: Save ESC: Exit                                                     |

#### **PCI ROM Priority**

In case of multiple Option ROMs (Legacy and EFI Compatible), specifies what PCI Option ROM to launch.

#### **PCI Latency Timer**

Value to be programmed into PCI Latency Timer Register.

#### **VGA Palette Snoop**

Enables or Disables VGA Palette Registers Snooping.

#### **PERR# Generation**

Enables or Disables PCI Device to Generate PERR#.

#### **SERR# Generation**

Enables or Disables PCI Device to Generate SERR#.

# **ACPI Settings**

| Aptio Setup Utility |                    |         |               |          |                                              |  |
|---------------------|--------------------|---------|---------------|----------|----------------------------------------------|--|
| Main                | Advanced           | Chipset | Boot          | Security | y Save & Exit                                |  |
| ACPI                | Settings           |         |               |          |                                              |  |
| Enable              | e ACPI Auto Config | uration | Disabled      |          | → ←Select Screen ↓ Select Item Enter: Select |  |
| Enable              | e Hibernation      |         | Enabled       |          | +- Change Field                              |  |
| ACPI                | Sleep State        |         | S3 (Suspend t | o RAM)   | F1: General Help                             |  |
| Lock L              | egacy Resources    |         | Disabled      |          | F2: Previous Values                          |  |
| S3 Vic              | leo Report         |         | Disabled      |          | F3: Optimized Default                        |  |
|                     |                    |         |               |          | F4: Save ESC: Exit                           |  |

# **Enabled ACPI Auto Configuration**

Enables or Disables BIOS ACPI Auto Configuration.

### **Enable Hibernation**

Enables or Disables System ability to Hibernate (OS/S4 Sleep State). This option may be not effective with some OS.

### **ACPI Sleep State**

Select the highest ACPI sleep state the system will enter, when the SUSPEND button is pressed.

#### Lock Legacy Resources

Enables or Disables Lock of Legacy Resources.

#### S3 Video Report

Enable or Disable S3 Video Repost.

#### Wake up event settings

| Aptio | Setup | Utility |  |
|-------|-------|---------|--|

| Main             | Advanced             | Chipset | Boot                 | Security | / Save & Exit                                                                                                    |
|------------------|----------------------|---------|----------------------|----------|----------------------------------------------------------------------------------------------------|
| Wake S           | System with Fixed Ti | me      | Disabled             |          | $\rightarrow$ $\leftarrow$ Select Screen                                                                                                    |
| Wake o<br>Wake o | n Ring<br>n PCIE PME |         | Disabled<br>Disabled |          | ↑↓ Select Item<br>Enter: Select<br>+- Change Field<br>F1: General Help<br>F2: Previous Values<br>F3: Optimized Default<br>F4: Save ESC: Exit |

#### Wake System with Fixed Time

Enabled or Disabled System wake on alarm event. When enabled ,System will wake on the hr : min : sec specified.

#### Wake on Ring

The options are Disabled and Enabled.

#### Wake on PCIE PME

The options are Disabled and Enabled.

# **CPU Configuration**

This section shows the CPU configuration parameters.

|                                                                                                    |                                                                                                    |         | Aptio Setup U                                                                                                    | Itility       |                                                                                                    |
|----------------------------------------------------------------------------------------------------|----------------------------------------------------------------------------------------------------|---------|----------------------------------------------------------------------------------------------------|---------------|----------------------------------------------------------------------------------------------------|
| Main                                                                                                    | Advanced                                                                                                    | Chipset | Boot                                                                                                    | Security      | / Save & Exit                                                                                                    |
| CPU (                                                                                                    | Configuration                                                                                                    |         |                                                                                                    |               |                                                                                                    |
| Proce<br>EMT6<br>Proce<br>Syste<br>Ratio<br>Actua<br>Syste<br>Proce<br>Microo<br>L1 Ca<br>L2 Ca<br>Proce<br>Hyper<br>Hyper<br>Execu | ssor Type<br>4<br>ssor Speed<br>m Bus Speed<br>Status<br>I Ratio<br>m Bus Speed<br>ssor Stepping<br>code Revision<br>che RAM<br>che RAM<br>ssor Core<br>-Threading<br>-Threading<br>tte Disable Bit |         | Intel(R) Atom<br>Not Supporter<br>1865 MHz<br>533 MHz<br>14<br>14<br>533 MHz<br>30661<br>265<br>2x56 k<br>2x512 k<br>Dual<br>Supported<br>Enabled<br>Enabled | (TM) CPU<br>d | → ← Select Screen<br>↑ ↓ Select Item<br>Enter: Select<br>+- Change Field<br>F1: General Help<br>F2: Previous Values<br>F3: Optimized Default<br>F4: Save FSC: Frit |
| Limit (                                                                                                    | CPUID Maximum                                                                                                    |         | Disabled                                                                                                    |               |                                                                                                    |

#### Hyper-threading

Enabled for Windows XP and Linux (OS optimized for Hyper-Threading Technology) and Disabled for other OS (OS not optimized for Hyper-Threading Technology). When Disabled, only one thread per enabled core is enabled.

#### **Execute Disable Bit**

XD can prevent certain classes of malicious buffer overflow attacks when combined with a supporting OS (Windows Server 2003 SP1, Windows XP SP2, SuSE Linux 9.2, Re33dHat Enterprise 3 Update 3.)

#### Limit CPUID Maximum

Disabled for Windows XP.

# **IDE Configuration**

|                      | Aptio Setup Utility              |             |                                       |          |                                                                                        |  |  |  |
|----------------------|----------------------------------|-------------|---------------------------------------|----------|----------------------------------------------------------------------------------------|--|--|--|
| Main                 | Advanced                         | Chipset     | Boot                                  | Security | y Save & Exit                                                                          |  |  |  |
| SATA<br>SATA<br>SATA | Port0<br>Port1<br>Controller (s) | N<br>N<br>E | Not Present<br>Not Present<br>Enabled |          | → ←Select Screen ↑ ↓ Select Item Enter: Select +- Change Field                         |  |  |  |
| Config               | gure SATA as                     | I           | DE                                    |          | F1: General Help<br>F2: Previous Values<br>F3: Optimized Default<br>F4: Save ESC: Exit |  |  |  |

# SATA Controller(s)

Enable / Disable Serial ATA Controller.

#### **Configure SATA as**

(1) IDE Mode.

(2) AHCI Mode.

# **USB** Configuration

|             | 0                  |            | Aptio Setup | Utility |                                                               |
|-------------|--------------------|------------|-------------|---------|---------------------------------------------------------------|
| Main        | Advanced           | Chipset    | Boot        | Securit | y Save & Exit                                                 |
| USB C       | Configuration      |            |             |         |                                                               |
| USB E<br>No | Devices:<br>one    |            |             |         | → ←Select Screen ↑↓ Select Item Enter: Select +- Change Field |
| Legac       | y USB Support      |            | Enabled     |         | F1: General Help                                              |
| EHCI        | Hand-off           |            | Enabled     |         | F2: Previous Values<br>F3: Optimized Default                  |
| USB h       | ardware delays and | time-outs: |             |         | F4: Save ESC: Exit                                            |
| USB T       | ransfer time-out   |            | 20 sec      |         |                                                               |
| Device      | e reset tine-out   |            | 20 sec      |         |                                                               |
| Device      | e power-up delay   |            | AUTO        |         |                                                               |

# Legacy USB Support

Enables Legacy USB support.

AUTO option disables legacy support if no USB devices are connected. DISABLE option will keep USB devices available only for EFI applications.

### **EHCI Hand-off**

Enabled/Disabled. This is a workaround for OSes without EHCI hand-off support. The EHCI ownership change should be claimed by EHCI driver.

# **USB Transfer time-out**

The time-out value for Control, Bulk, and Interrupt transfers.

#### **Device reset tine-out**

USB mass Storage device start Unit command time-out.

#### **Device power-up delay**

Maximum time the device will take before it properly reports itself to the Host Controller. 'Auto' uses default value: for a Root port it is 100ms, for a Hub port the delay is taken from Hub descriptor.

### W83627UHG Super IO Configuration

Aptio Setup Utility

| Main                  | Advanced                                            | Chipset                                | Boot         | Security | / Save & Exit                                                                                                    |
|-----------------------|-----------------------------------------------------|----------------------------------------|--------------|----------|----------------------------------------------------------------------------------------------------|
| W836                  | 27UHG Super IO Co                                   | nfiguration                            |              |          |                                                                                                    |
| Super<br>► W8<br>► W8 | IO Chip<br>3627UHG Serial Por<br>3627UHG Serial Por | t 0 Configuration<br>t 1 Configuration | Winbond W836 | 27UHG    | → ←Select Screen ↑ ↓ Select Item Enter: Select +- Change Field F1: General Help F2: Previous Values F3: Optimized Default F4: Save ESC: Exit |

#### **Serial Port Configuration**

Set Parameters of Serial Ports. User can Enable/Disable the serial port and Select an optimal settings for the Super IO Device.

#### **H/W Monitor**

|                                                                                      |                                                                       |         | Aptio Setup C                                                                                             | unity    |                                                                                                    |
|--------------------------------------------------------------------------------------|-----------------------------------------------------------------------|---------|----------------------------------------------------------------------------------------------------|----------|----------------------------------------------------------------------------------------------------|
| Main                                                                                 | Advanced                                                              | Chipset | Boot                                                                                                    | Security | Save & Exit                                                                                          |
| Syster<br>CPU t<br>Syster<br>VCOF<br>+12V<br>+3.3V<br>+1.05<br>+5V<br>VBAT<br>CPU \$ | m temperature<br>emperature<br>m Fan Speed<br>EE<br>Shutdown Temperat | ure     | +33 C<br>+37 C<br>N/A<br>+1.184 V<br>+1.904 V<br>+3.312 V<br>+1.040 V<br>+4.896 V<br>+3.168 V<br>Disabled |          | → ← Select Screen ↑ ↓ Select Item Enter: Select +- Change Field F1: General Help F2: Previous Values |
| Smart                                                                                | Fan Control                                                           |         | Disabled                                                                                                  |          | F3: Optimized Default<br>F4: Save ESC: Exit                                                          |

# **CPU Smart Fan Control**

Disabled (default) 70 ℃ 75 ℃ 80 ℃

- 85 °C
- 90 ℃
- 90°C
- **95** ℃

### **Temperatures/Voltages**

These fields are the parameters of the hardware monitoring function feature of the motherboard. The values are read-only values as monitored by the system and show the PC health status.

#### **CPU Shutdown Temperature**

The default setting is disabled.

#### Serial Port Console Redirection

| Aptio Setup Utility      |                                                                |                                          |                |          |                                                                        |  |  |
|--------------------------|----------------------------------------------------------------|------------------------------------------|----------------|----------|------------------------------------------------------------------------|--|--|
| Main                     | Advanced                                                       | Chipset                                  | Boot           | Security | / Save & Exit                                                          |  |  |
| COMO                     | )                                                              |                                          |                |          |                                                                        |  |  |
| Conso                    | le Redirection                                                 |                                          | E              | nabled   | $\rightarrow$ $\leftarrow$ Select Screen                               |  |  |
| ► Con<br>Serial<br>Windo | sole Redirection Se<br>Port for Out-of Ban<br>ws Emergency Mar | etting<br>d Management<br>nagement Servi | /<br>ces (EMS) |          | ↑↓ Select Item<br>Enter: Select<br>+- Change Field<br>F1: General Help |  |  |
| Conso<br>►Con            | le Redirection<br>sole Redirection Se                          | ettings                                  | D              | isabled  | F2: Previous Values<br>F3: Optimized Default<br>F4: Save ESC: Exit     |  |  |

# **PPM Configuration**

Aptio Setup Utility

| Main  | Advanced      | Chipset | Boot    | Security | Save & Exit                                                                                |
|-------|---------------|---------|---------|----------|--------------------------------------------------------------------------------------------|
| PPM ( | Configuration |         |         |          |                                                                                            |
| EIST  |               |         | Enabled |          | → ←Select Screen<br>↑↓ Select Item<br>Enter: Select<br>+- Change Field<br>F1: General Help |
|       |               |         |         |          | F2: Previous Values<br>F3: Optimized Default<br>F4: Save ESC: Exit                         |

# **Chipset Settings**

This section allows you to configure and improve your system and allows you to set up some system features according to your preference.

| Aptio Setup Utility              |           |         |      |                     |                                                                |  |  |
|----------------------------------|-----------|---------|------|---------------------|----------------------------------------------------------------|--|--|
| Main                             | Advanced  | Chipset | Boot | Security            | Save & Exit                                                    |  |  |
| ► Hos                            | st Bridge |         |      |                     |                                                                |  |  |
| ► South Bridge → ← Select Screen |           |         |      | ←Select Screen      |                                                                |  |  |
|                                  |           |         |      | ↑<br>En<br>+-<br>F1 | ↓ Select Item<br>ter: Select<br>Change Field<br>: General Help |  |  |
|                                  |           |         |      | F2<br>F3            | : Previous Values<br>: Optimized Default                       |  |  |
|                                  |           |         |      | F4                  | : Save ESC: Exit                                               |  |  |

#### **Host Bridge**

This item shows the Host Bridge Parameters.

#### South Bridge

This item shows the South Bridge Parameters.

#### **Host Bridge**

This section allows you to configure the Host Bridge Chipset.

| Main Advanced Chipset Boot Security                                                                                                    | Save & Exit                                                                                                    |
|----------------------------------------------------------------------------------------------------|----------------------------------------------------------------------------------------------------|
| <ul> <li>Memory Frequency and Timing</li> <li>Memory Information</li> <li>Memory Frequency</li> <li>1067 MHz (DDR3)</li> <li>Total Memory</li> <li>2048 MB</li> <li>DIMM#1</li> <li>2048 MB</li> <li>1</li> </ul> | <ul> <li>→ ← Select Screen</li> <li>↑ ↓ Select Item</li> <li>Enter: Select</li> <li>+- Change Field</li> <li>F1: General Help</li> <li>F2: Previous Values</li> <li>F3: Optimized Default</li> <li>F4: Save ESC: Exit</li> </ul> |

## Memory Frequency and Timing

Aptio Setup Utility

| Main         | Advanced          | Chipset  | Boot               | Security | / Save & Exit                                |
|--------------|-------------------|----------|--------------------|----------|----------------------------------------------|
| Memo         | ry Frequency and  | d Timing |                    |          |                                              |
| MRC<br>Max T | Fast Boot<br>OLUD |          | Enabled<br>Dynamic |          | → ←Select Screen                             |
|              |                   |          |                    |          | <pre></pre>                                  |
|              |                   |          |                    |          | F2: Previous Values<br>F3: Optimized Default |
|              |                   |          |                    |          | F4: Save & Exit                              |
|              |                   |          |                    |          | ESC: Exit                                    |

#### MRC Fast Boot

The options are Disabled and Enabled.

#### Max TOLUD

Maximum Value of TOLUD. Dynamic assignment would adjust TOLUD automatically based on largest MMIO length of installed graphic controller.

#### South Bridge

This section allows you to configure the South Bridge Chipset.

|                                                                                                    |                                  | Aptio Setup Uti     | lity     |                                                                        |
|----------------------------------------------------------------------------------------------------|----------------------------------|---------------------|----------|------------------------------------------------------------------------|
| Main Advanced                                                                                                    | Chipset                          | Boot                | Security | Save & Exit                                                            |
| <ul> <li>TPT Device</li> <li>PCI Express Root f</li> <li>PCI Express Root f</li> <li>PCI Express Root f</li> <li>PCI Express Root f</li> </ul> | Port0<br>Port1<br>Port2<br>Port3 |                     |          |                                                                        |
| DMI Link ASPM Cont<br>PCI-Exp. High Priority                                                                                                   | rol<br>/ Port                    | Enabled<br>Disabled |          | → ←Select Screen<br>↑↓ Select Item<br>Enter: Select<br>+- Change Field |
| High Precision Timer                                                                                                    |                                  | Enabled             |          | F1: General Help<br>F2: Previous Values<br>F3: Optimized Default       |
| SLP_SP4 Assertion V                                                                                                    | Vidth                            | 1-2 Seconds         |          | F4: Save ESC: Exit                                                     |

#### DMI Clink ASPM Control

The control of Active State Power Management on both NB side and SB side of the DMI Link.

#### PCI-Exp. High Priority Port

The options are Disabled, Port1, Port2, Port3, and Port4.

#### **High Precision Event Timer Configuration**

Enable/or Disable the High Precision Event Timer.

#### SLP\_S4 Assertion Stretch Enable

Select a minimum assertion width of the SLP\_S4# signal.

# **TPT Device**

| Aptio Setup Utility                                                                                         |                                                       |                                                                       |         |                                                                                                    |  |
|----------------------------------------------------------------------------------------------------|-------------------------------------------------------|-----------------------------------------------------------------------|---------|----------------------------------------------------------------------------------------------------|--|
| Main Advan                                                                                                  | ed Chipset                                            | Boot                                                                  | Securit | y Save & Exit                                                                                                    |  |
| Select USB Mo<br>UHCI #1 (port 0<br>UHCI #2 (port 2<br>UHCI #3 (port 4<br>UHCI #4 (port 6<br>USB 2.0 (EHCI) | de<br>and 1)<br>and 3)<br>and 5)<br>and 7)<br>Support | By Controllers<br>Enabled<br>Enabled<br>Enabled<br>Enabled<br>Enabled |         | → ←Select Screen ↓ Select Item Enter: Select +- Change Field F1: General Help F2: Previous Values F3: Optimized Default F4: Save ESC: Exit |  |

# PCI Express Root Port0

| Aptio Setup Utility                   |                                                        |         |                                                            |         |                                                                                                    |
|---------------------------------------|--------------------------------------------------------|---------|------------------------------------------------------------|---------|----------------------------------------------------------------------------------------------------|
| Main                                  | Advanced                                               | Chipset | Boot                                                       | Securit | y Save & Exit                                                                                                    |
| PCI E<br>Por<br>Autom<br>ASPM<br>ASPM | cpress Port 0<br>t 0 IOxAPIC<br>atic ASPM<br>LOs<br>L1 |         | Enabled<br>Disabled<br>Manual<br>Root Port Only<br>Enabled |         | → ←Select Screen ↑↓ Select Item Enter: Select +- Change Field F1: General Help F2: Previous Values F3: Optimized Default F4: Save ESC: Exit |

# PCI Express Root Port1

#### Aptio Setup Utility

| Main                                 | Advanced                                                     | Chipset | Boot                                                    | Securit | y Save & Exit                                                                                                    |
|--------------------------------------|--------------------------------------------------------------|---------|---------------------------------------------------------|---------|----------------------------------------------------------------------------------------------------|
| PCI E<br>Po<br>Auton<br>ASPN<br>ASPN | xpress Port 1<br>rt 0 IOxAPIC<br>natic ASPM<br>I L0s<br>I L1 |         | Auto<br>Disabled<br>Manual<br>Root Port Only<br>Enabled |         | → ← Select Screen ↑ ↓ Select Item Enter: Select +- Change Field F1: General Help F2: Previous Values F3: Optimized Default F4: Save ESC: Exit |

# PCI Express Root Port2

| Aptio Setup Utility                    |                                                        |         |                                                         |          |                                                                                                    |
|----------------------------------------|--------------------------------------------------------|---------|---------------------------------------------------------|----------|----------------------------------------------------------------------------------------------------|
| Main                                   | Advanced                                               | Chipset | Boot                                                    | Security | / Save & Exit                                                                                                    |
| PCI Ex<br>Por<br>Autom<br>ASPM<br>ASPM | xpress Port 2<br>t 0 IOxAPIC<br>atic ASPM<br>L0s<br>L1 |         | Auto<br>Disabled<br>Manual<br>Root Port Only<br>Enabled |          | → ←Select Screen<br>↑↓ Select Item<br>Enter: Select<br>+- Change Field<br>F1: General Help<br>F2: Previous Values<br>F3: Optimized Default |

### **PCI Express Root Port3**

Aptio Setup Utility

F4: Save ESC: Exit

| Main                                           | Advanced                                           | Chipset | Boot                                                    | Security | / Save & Exit                                                                                                    |
|------------------------------------------------|----------------------------------------------------|---------|---------------------------------------------------------|----------|----------------------------------------------------------------------------------------------------|
| PCI Exp<br>Port<br>Automat<br>ASPM L<br>ASPM L | oress Port 3<br>0 IOxAPIC<br>tic ASPM<br>.0s<br>.1 |         | Auto<br>Disabled<br>Manual<br>Root Port Only<br>Enabled |          | → ←Select Screen ↑↓ Select Item Enter: Select + Change Field F1: General Help F2: Previous Values F3: Optimized Default F4: Save ESC: Exit |

# **Boot Settings**

|                              |                                               |         | Aptio Setup Ut       | lity     |                                  |
|------------------------------|-----------------------------------------------|---------|----------------------|----------|----------------------------------|
| Main                         | Advanced                                      | Chipset | Boot                 | Security | / Save & Exit                    |
| Boot Co<br>Setup P<br>Bootup | nfiguration<br>rompt Timeout<br>NumLock State |         | 1<br>On              |          |                                  |
| Quiet Bo<br>Fast Bo          | oot                                           |         | Disabled<br>Disabled |          |                                  |
| CSM16                        | Module Version                                |         | 07.68                |          | → ←Select Screen ↓ Select Item   |
| GateA20                      | 0 Active                                      |         | Upon Red             | uest     | Enter: Select<br>+- Change Field |
| Option F                     | ROM Messages                                  |         | Force BIC            | S        | F1: General Help                 |
| Interrup                     | t 19 Capture                                  |         | Enabled              |          | F2: Previous Values              |
| CSM Su                       | ipport                                        |         | Enabled              |          | F3: Optimized Default            |
| Boot Op                      | tion Priorities                               |         |                      |          | F4: Save ESC: Exit               |

# Setup Prompt Timeout

Number of seconds to wait for setup activation key. 65535(0xFFFF) means indefinite waiting.

### **Bootup NumLock State**

Select the keyboard NumLock state.

#### **Quiet Boot**

Enables/Disables Quiet Boot option.

#### Fast Boot

Enables/Disables boot with initialization of a minimal set of devices to launch active boot option. Has no effect for BBS boot options.

#### GateA20 Active

UPON REQUEST – GA20 can be disabled using BIOS services. ALWAYS – do not allow disabling GA20; this option is useful when any RT code is executed above 1MB.

#### **Option ROM Messages**

Set display mode. Options: Force BIOS and Keep Current.

#### Interrupt 19 Capture

Enable: Allows Option ROMs to trap Int 19.

# **CSM Support**

Enables/Disables/Auto CSM Support.

## **Boot Option Priorities**

Sets the system boot order.

# **Security Settings**

This section allows you to configure and improve your system and allows you to set up some system features according to your preference.

|                                                                                                    |                                                                                                    |                                                                                                    | Aptio Setup                                   | Utility  |                                                                                                    |
|----------------------------------------------------------------------------------------------------|----------------------------------------------------------------------------------------------------|----------------------------------------------------------------------------------------------------|-----------------------------------------------|----------|----------------------------------------------------------------------------------------------------|
| Main                                                                                                    | Advanced                                                                                                    | Chipset                                                                                                    | Boot                                          | Security | / Save & Exit                                                                                                    |
| Passwo                                                                                                    | rd Description                                                                                                    |                                                                                                    |                                               |          |                                                                                                    |
| If ONLY<br>then this<br>only ask<br>If ONLY<br>is a pow<br>boot or<br>have Ac<br>The pas<br>in the fc<br>Minimur<br>Maximu<br>Adminis<br>User Pa | ' the Administrator<br>s only limits acces<br>ed for when enter<br>' the User's password a<br>enter Setup. In Se<br>dministrator rights.<br>ssword length mus<br>illowing range:<br>m length<br>m length<br>strator Password<br>assword | "s password is s<br>is to Setup and<br>ing Setup.<br>vord is set, then<br>nd must be ente<br>tup the User wi | set,<br>is<br>this<br>red to<br>II<br>3<br>20 |          | <ul> <li>→ ←Select Screen</li> <li>↑ ↓ Select Item</li> <li>Enter: Select</li> <li>+ - Change Field</li> <li>F1: General Help</li> <li>F2: Previous Values</li> <li>F3: Optimized Default</li> <li>F4: Save ESC: Exit</li> </ul> |
|                                                                                                    |                                                                                                    |                                                                                                    |                                               |          |                                                                                                    |

### Administrator Password

Set Setup Administrator Password.

### **User Password**

Set User Password.

# Save & Exit Settings

| Main   | Advanced            | Chipset | Boot | Security | Save & Exit                              |
|--------|---------------------|---------|------|----------|------------------------------------------|
| Save   | Changes and Exit    |         |      |          |                                          |
| Discar | rd Changes and Exit |         |      |          |                                          |
| Save   | Changes and Reset   |         |      |          |                                          |
| Discar | rd Changes and Rese | et      |      |          | $\rightarrow$ $\leftarrow$ Select Screen |
| Save   | Options             |         |      |          | ↑↓ Select Item<br>Enter: Select          |
| Save   | Changes             |         |      |          | +- Change Field                          |
| Discar | rd Changes          |         |      |          | F1: General Help                         |
| Deete  |                     |         |      |          | F2: Previous Values                      |
| Resto  |                     |         |      |          | F3: Optimized Default                    |
| Savea  | as User Defaults    |         |      |          | F4: Save ESC: Exit                       |
| Resto  | re User Defaults    |         |      |          |                                          |
| Boot 0 | Dverride            |         |      |          |                                          |
|        |                     |         |      |          |                                          |

Aptio Setup Utility

#### Save Changes and Exit

Exit system setup after saving the changes.

#### **Discard Changes and Exit**

Exit system setup without saving any changes.

#### Save Changes and Reset

Reset the system after saving the changes.

#### **Discard Changes and Reset**

Reset system setup without saving any changes.

#### Save Changes

Save Changes done so far to any of the setup options.

#### **Discard Changes**

Discard Changes done so far to any of the setup options.

#### **Restore Defaults**

Restore/Load Defaults values for all the setup options.

## Save as User Defaults

Save the changes done so far as User Defaults.

#### **Restore User Defaults**

Restore the User Defaults to all the setup options.

#### **Boot Override**

Pressing ENTER causes the system to enter the OS.

This page is intentionally left blank.

# **Drivers Installation**

This section describes the installation procedures for software and drivers. The software and drivers are included with the motherboard. If you find the items missing, please contact the vendor where you made the purchase. The contents of this section include the following:

| Intel Chipset Software Installation Utility | 37 |
|---------------------------------------------|----|
| VGA Drivers Installation                    | 38 |
| LAN Drivers Installation                    | 40 |

#### **IMPORTANT NOTE:**

After installing your Windows operating system, you must install first the Intel Chipset Software Installation Utility before proceeding with the drivers installation.

# **Intel Chipset Software Installation Utility**

The Intel Chipset Drivers should be installed first before the software drivers to enable Plug & Play INF support for Intel chipset components. Follow the instructions below to complete the installation.

1. Insert the disc that comes with the board. Click *Intel* and then *Intel*(*R*) *Cedarview Chipset Drivers*.

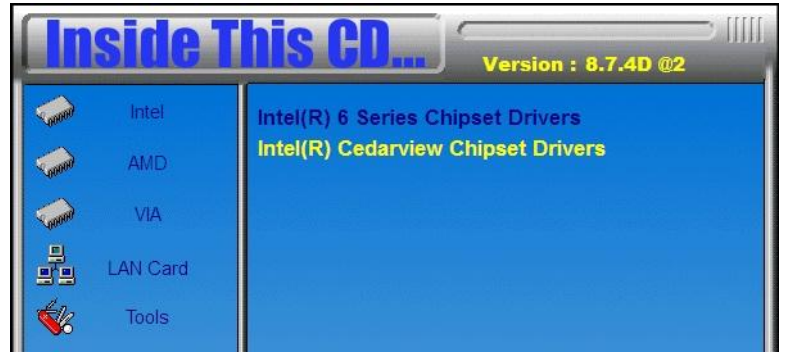

2. Click Intel(R) Chipset Software Installation Utility.

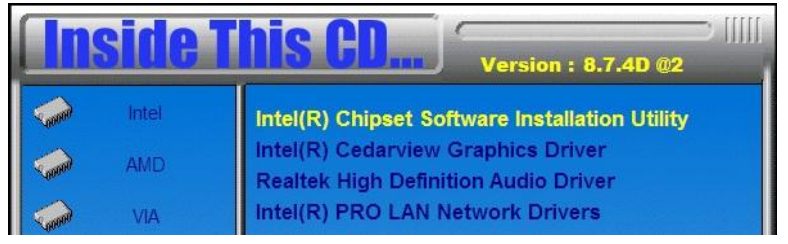

3. When the Welcome screen to the Intel® Chipset Device Software appears, click *Next* to continue.

4. Click *Yes* to accept the software license agreement and proceed with the installation process.

5. On the Readme File Information screen, click *Next* to continue the installation.

6. The Setup process is now complete. Click *Finish* to restart the computer and for changes to take effect.

# **VGA Drivers Installation**

1. Insert the disc that comes with the board. Click *Intel* and then *Intel*(*R*) *Cedarview Chipset Drivers*.

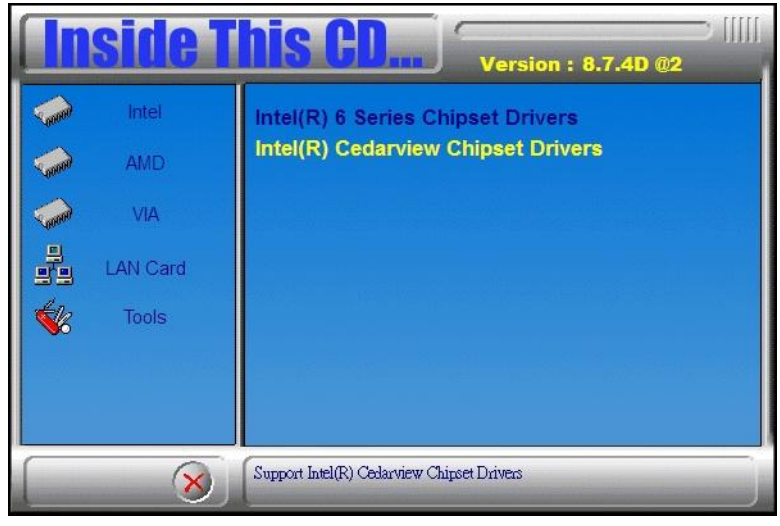

2. Click Intel(R) Cedarview Graphics Driver.

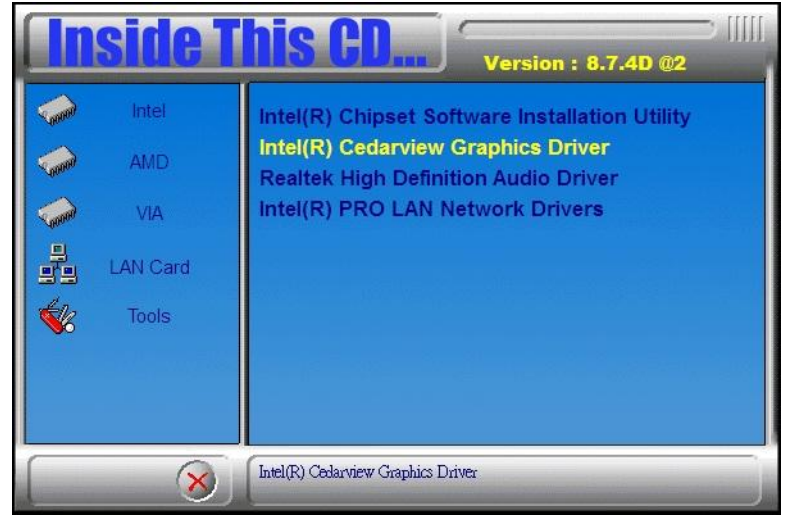

3. When the Welcome screen appears, click *Next* to continue.

| Intel® Graphics Media Accelerator Driver                                                                                                    |                              |
|----------------------------------------------------------------------------------------------------|------------------------------|
| Intel® Graphics Media Accelerator Driver                                                                                                    | (intel)                      |
| Welcome to the Setup Program                                                                                                    |                              |
| This setup program will install the following components:<br>- Intel® Graphics Media Accelerator Driver<br>- Intel® High Definition Audio HDMI Driver |                              |
| It is strongly recommended that you exit all programs before continuing.                                                                              | Click Next to continue.      |
| ☑ Automatically run WinSAT and enable the Windows Aero desktop the                                                                                    | me (if supported).           |
| Install Intel® Control Center                                                                                                    |                              |
| Intel® Control Center provides a centralized starting point for Intel a<br>easier to find the programs that you need.                                 | pplications making it        |
| < <u>B</u> ack                                                                                                    | ext > Cancel                 |
| I                                                                                                    | ntel® Installation Framework |

4. Click *Yes* to to agree with the license agreement and continue the installation.

5. On the Readme File Information screen, click *Next* to continue the installation of the Intel® Graphics Media Accelerator Driver.

6. On Setup Progress screen, click *Next* to continue.

7. Setup complete. Click *Finish* to restart the computer and for changes to take effect.

# **LAN Drivers Installation**

1. Insert the disc that comes with the board. Click *LAN Card* and then *Intel LAN Cedarview Drivers*.

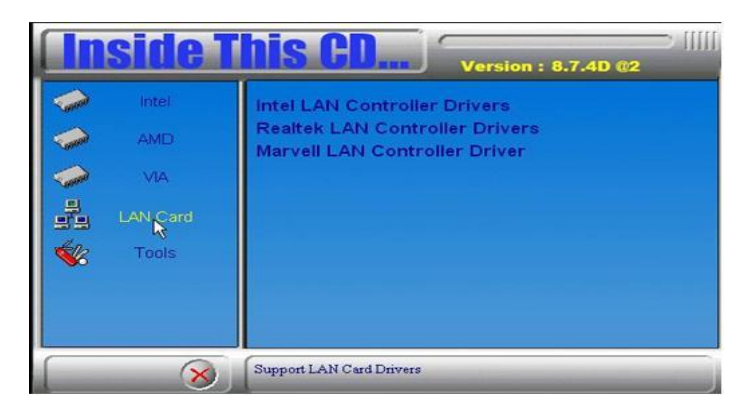

2. On the next screen, click Install Drivers and Software.

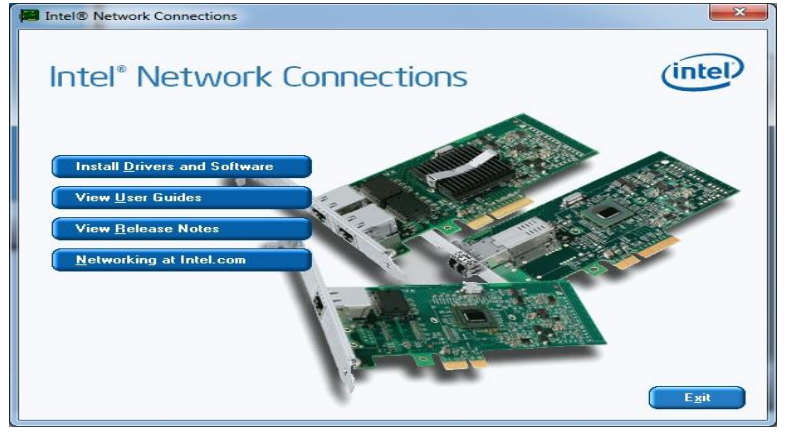

3. In the Welcome screen, click *Next*. On the next screen, click *Yes* to to agree with the license agreement.

4. Agree with the license agreement and click Next.

5. Click the checkbox for **Drivers** in the Setup Options screen to select it and click **Next** to continue.

| Intel(R) Network Connections                                                                                                    |               |
|----------------------------------------------------------------------------------------------------|---------------|
| Setup Options<br>Select the program features you want installed.                                                                           | (intel)       |
| Install:<br>Drivers<br>Intel(R) PROSet for Windows* Device Manager<br>Advanced Network Services<br>Intel(R) Network Connections SNMP Agent |               |
| Feature Description                                                                                                    |               |
| < <u>B</u> ack                                                                                                    | Next > Cancel |

6. The wizard is ready to begin installation. Click *Install* to begin the installation.

7. When InstallShield Wizard is complete, click *Finish*.

# Appendix

# A. I/O Port Address Map

Each peripheral device in the system is assigned a set of I/O port addresses which also becomes the identity of the device. The following table lists the I/O port addresses used.

| Address     | Device Description                 |
|-------------|------------------------------------|
| 000h - 01Fh | DMA Controller #1                  |
| 020h - 03Fh | Interrupt Controller #1            |
| 040h - 05Fh | Timer                              |
| 060h - 06Fh | Keyboard Controller                |
| 070h - 07Fh | Real Time Clock, NMI               |
| 080h - 09Fh | DMA Page Register                  |
| 0A0h - 0BFh | Interrupt Controller #2            |
| 0C0h - 0DFh | DMA Controller #2                  |
| 0F0h        | Clear Math Coprocessor Busy Signal |
| 0F1h        | Reset Math Coprocessor             |
| 1F0h - 1F7h | IDE Interface                      |
| 2F8h - 2FFh | Serial Port #2(COM2)               |
| 2B0h- 2DFh  | Graphics adapter Controller        |
| 360h - 36Fh | Network Ports                      |
| 3F8h - 3FFh | Serial Port #1(COM1)               |

# **B.** Interrupt Request Lines (IRQ)

Peripheral devices use interrupt request lines to notify CPU for the service required. The following table shows the IRQ used by the devices on board.

| Level          | Function                                            |
|----------------|-----------------------------------------------------|
| IRQ 0          | System timer                                        |
| IRQ 1          | Standard PS/2 Keyboard                              |
| IRQ 3          | Communications Port (COM2)                          |
| IRQ 4          | Communications Port (COM1)                          |
| IRQ 5          | Communications Port (COM3)                          |
| IRQ 7          | Communications Port (COM4)                          |
| IRQ 8          | System CMOS/real time clock                         |
| IRQ 11         | Intel(R) N10/ICH7 Family SMBus Controller -<br>27DA |
| IRQ 12         | Microsoft PS/2 Mouse                                |
| IRQ 13         | Numeric data processor                              |
| IRQ 16         | Intel(R) N10/ICH7 Family USB Universal Host         |
| `              | Controller - 27CB                                   |
| IRQ 18         | Intel(R) N10/ICH7 Family USB Universal Host         |
|                | Controller - 27CA                                   |
| IRQ 19         | Intel(R) N10/ICH7 Family Serial ATA Storage         |
| <b>IDO</b> 10  | Controller - 27CU                                   |
| IRQ 19         | Controller - 27C9                                   |
| IRQ 22         | High Definition Audio Controller                    |
| IRQ 23         | Intel(R) N10/ICH7 Family USB2 Enhanced Host         |
| -              | Controller - 27CC                                   |
| IRQ 23         | Intel(R) N10/ICH7 Family USB Universal Host         |
|                | Controller - 27C8                                   |
| IRQ 4294967290 | Intel(R) 82583V Gigabit Network Connection          |
| IRQ 4294967291 | Intel(R) 82583V Gigabit Network Connection #2       |
| IRQ 4294967292 | Intel(R) Graphics Media Accelerator 3600 Series     |
| IRQ 4294967293 | Intel(R) N10/ICH7 Family PCI Express Root Port -    |
|                | 27D2                                                |
| IRQ 4294967294 | Intel(R) N10/ICH7 Family PCI Express Root Port -    |
|                | 27D0                                                |

# C. Watchdog Timer Configuration

The WDT is used to generate a variety of output signals after a user programmable count. The WDT is suitable for use in the prevention of system lock-up, such as when software becomes trapped in a deadlock. Under these sorts of circumstances, the timer will count to zero and the selected outputs will be driven. Under normal circumstance, the user will restart the WDT at regular intervals before the timer counts to zero.

SAMPLE CODE:

```
File of the W627UHG.CPP
//-----
//
// THIS CODE AND INFORMATION IS PROVIDED "AS IS" WITHOUT WARRANTY OF ANY
// KIND, EITHER EXPRESSED OR IMPLIED, INCLUDING BUT NOT LIMITED TO THE
// IMPLIED WARRANTIES OF MERCHANTABILITY AND/OR FITNESS FOR A PARTICULAR
// PURPOSE.
11
//-----
#include "W627UHG.H"
#include <dos.h>
//-----
unsigned int W627UHG BASE;
void Unlock_W627UHG (void);
void Lock W627UHG (void);
//-----
unsigned int Init_W627UHG(void)
    unsigned int result:
    unsigned char ucDid;
    W627UHG_BASE = 0x4E;
    result = W627UHG_BASE;
    ucDid = Get_W627UHG_Reg(0x20);
    if (ucDid == 0xA2)
                                          //W83627UHG??
        goto Init_Finish; }
    {
    W627UHG BASE = 0x2E;
    result = W627UHG BASE;
    ucDid = Get_W627UHG_Reg(0x20);
    if (ucDid == 0xA2)
                                          //W83627UHG??
    {
        goto Init_Finish; }
    W627UHG BASE = 0x00;
    result = W627UHG BASE:
Init Finish:
    return (result);
}
//-----
                      -----
void Unlock_W627UHG (void)
```

44

MB837-1U User's Manual

```
outportb(W627UHG_INDEX_PORT, W627UHG_UNLOCK);
    outportb(W627UHG_INDEX_PORT, W627UHG_UNLOCK);
//-
void Lock_W627UHG (void)
{
    outportb(W627UHG_INDEX_PORT, W627UHG_LOCK);
//-
void Set_W627UHG_LD( unsigned char LD)
{
    Unlock_W627UHG();
    outportb(W627UHG_INDEX_PORT, W627UHG_REG_LD);
    outportb(W627UHG_DATA_PORT, LD);
    Lock_W627UHG();
}
//-----
void Set_W627UHG_Reg( unsigned char REG, unsigned char DATA)
{
    Unlock_W627UHG();
    outportb(W627UHG_INDEX_PORT, REG);
    outportb(W627UHG_DATA_PORT, DATA);
    Lock_W627UHG();
}
//-----
unsigned char Get_W627UHG_Reg(unsigned char REG)
{
    unsigned char Result;
    Unlock_W627UHG();
    outportb(W627UHG_INDEX_PORT, REG);
    Result = inportb(W627UHG_DATA_PORT);
    Lock W627UHG();
    return Result;
   _____
//_
```

#### APPENDIX

File of the W627UHG.H

// // THIS CODE AND INFORMATION IS PROVIDED "AS IS" WITHOUT WARRANTY OF ANY // KIND, EITHER EXPRESSED OR IMPLIED, INCLUDING BUT NOT LIMITED TO THE // IMPLIED WARRANTIES OF MERCHANTABILITY AND/OR FITNESS FOR A PARTICULAR // PURPOSE. // //-----#ifndef \_\_\_W627UHG\_H #define \_\_\_W627UHG\_H 1 //-----#defineW627UHG\_INDEX\_PORT(W627UHG\_BASE)#defineW627UHG\_DATA\_PORT(W627UHG\_BASE+ (W627UHG\_BASE+1) //-----#define W627UHG\_REG\_LD 0x07 //-----#define W627UHG\_UNLOCK 0x87 #define W627UHG\_LOCK 0xAA //----unsigned int Init\_W627UHG(void); void Set\_W627UHG\_LD( unsigned char); void Set\_W627UHG\_Reg( unsigned char, unsigned char); unsigned char Get\_W627UHG\_Reg( unsigned char); //-----

#endif//\_\_W627UHG\_H

File of the MAIN.CPP

```
//___
  //
// THIS CODE AND INFORMATION IS PROVIDED "AS IS" WITHOUT WARRANTY OF ANY
// KIND, EITHER EXPRESSED OR IMPLIED, INCLUDING BUT NOT LIMITED TO THE
// IMPLIED WARRANTIES OF MERCHANTABILITY AND/OR FITNESS FOR A PARTICULAR
// PURPOSE.
11
//-----
#include <dos.h>
#include <conio.h>
#include <stdio.h>
#include <stdlib.h>
#include "W627UHG.H"
//-----
int main (void);
void WDTInitial(void);
void WDTEnable(unsigned char);
void WDTDisable(void);
11
int main (void)
{
    char SIO:
    SIO = Init_W627UHG();
    if (SIO == 0)
     {
     }
     WDTInitial();
     WDTEnable(10);
    WDTDisable();
    return 0;
}
void WDTInitial(void)
{
    unsigned char bBuf;
    Set_W627UHG_LD(0x08); .....//switch to logic device 8
    bBuf = Get W627UHG Reg(0x30):
    bBuf &= (\sim 0x01):
    Set_W627UHG_Reg(0x30, bBuf); .....//Enable WDTO
}
//-----
void WDTEnable(unsigned char NewInterval)
{
    unsigned char bBuf;
    Set_W627UHG_LD(0x08); .....//switch to logic device 8
    Set_W627UHG_Reg(0x30, 0x01); ......//enable timer
```

| $bBuf = Get_W627UHG_Reg(0xF5);$     |                            |
|-------------------------------------|----------------------------|
| $bBut \&= (\sim 0x08);$             |                            |
| Set_W627UHG_Reg(0xF5, bBuf);        | //count mode is second     |
| Set_W627UHG_Reg(0xF6, NewInterval); | //set timer                |
| }                                   |                            |
| ,<br>//                             |                            |
| void WDTDisable(void)               |                            |
| {                                   |                            |
| Set_W627UHG_LD(0x08);               | //switch to logic device 8 |
| Set_W627UHG_Reg(0xF6, 0x00);        | //clear watchdog timer     |
| Set_W627UHG_Reg(0x30, 0x00);        | //watchdog disabled        |
| }                                   | -                          |
| //                                  |                            |

# D. Digital I/O Sample Code

File of the W627UHG.H

| //                                                                       |                                     |  |  |  |
|--------------------------------------------------------------------------|-------------------------------------|--|--|--|
| //                                                                       |                                     |  |  |  |
| // THIS CODE AND INFORMATION IS PROVI                                    | DED "AS IS" WITHOUT WARRANTY OF ANY |  |  |  |
| // KIND_EITHER_EXPRESSED OR_IMPLIED_INCLUDING BUT NOT LIMITED TO THE     |                                     |  |  |  |
| // IMPLIED WARRANTIES OF MERCHANTABILITY AND/OR FITNESS FOR A PARTICULAR |                                     |  |  |  |
| // PURPOSE                                                               |                                     |  |  |  |
| //                                                                       |                                     |  |  |  |
| //                                                                       |                                     |  |  |  |
| #ifndaf W627UHG H                                                        |                                     |  |  |  |
| #111defW027UHOH                                                          |                                     |  |  |  |
| #defineW62/UHG_H I                                                       |                                     |  |  |  |
|                                                                          |                                     |  |  |  |
| #define W62/UHG_INDEX_PORT                                               | (W62/UHG_BASE)                      |  |  |  |
| #define W62/UHG_DATA_PORT                                                | (W62/UHG_BASE+1)                    |  |  |  |
|                                                                          |                                     |  |  |  |
| #define W62/UHG_REG_LD                                                   | 0x07                                |  |  |  |
| //                                                                       |                                     |  |  |  |
| #define W627UHG_UNLOCK                                                   | 0x87                                |  |  |  |
| #define W627UHG_LOCK                                                     | 0xAA                                |  |  |  |
| //                                                                       |                                     |  |  |  |
| unsigned int Init_W627UHG(void);                                         |                                     |  |  |  |
| void Set_W627UHG_LD( unsigned char);                                     |                                     |  |  |  |
| void Set_W627UHG_Reg( unsigned char, unsigned char);                     |                                     |  |  |  |
| unsigned char Get_W627UHG_Reg( unsigned char);                           |                                     |  |  |  |
| //                                                                       |                                     |  |  |  |
| #endif//W627UHG_H                                                        |                                     |  |  |  |

#### APPENDIX

File of the W627UHG.CPP

```
//-----
11
// THIS CODE AND INFORMATION IS PROVIDED "AS IS" WITHOUT WARRANTY OF ANY
// KIND, EITHER EXPRESSED OR IMPLIED, INCLUDING BUT NOT LIMITED TO THE
// IMPLIED WARRANTIES OF MERCHANTABILITY AND/OR FITNESS FOR A PARTICULAR
// PURPOSE.
//
//-----
#include "W627UHG.H"
#include <dos.h>
//-----
unsigned int W627UHG BASE;
void Unlock_W627UHG (void);
void Lock_W627UHG (void);
//-----
unsigned int Init_W627UHG(void)
    unsigned int result;
    unsigned char ucDid;
    W627UHG BASE = 0x4E:
    result = W627UHG_BASE;
    ucDid = Get_W627UHG_Reg(0x20);
    if (ucDid == 0xA2)
                                           //W83627UHG??
    {
        goto Init_Finish; }
    W627UHG BASE = 0x2E;
    result = W627UHG_BASE;
    ucDid = Get_W627UHG_Reg(0x20);
    if (ucDid == 0xA2)
                                           //W83627UHG??
    {
        goto Init_Finish; }
    W627UHG_BASE = 0x00;
    result = W627UHG_BASE;
Init Finish:
    return (result);
}
//-----
void Unlock_W627UHG (void)
{
    outportb(W627UHG_INDEX_PORT, W627UHG_UNLOCK);
    outportb(W627UHG_INDEX_PORT, W627UHG_UNLOCK);
}
//_
void Lock_W627UHG (void)
{
    outportb(W627UHG INDEX PORT, W627UHG LOCK);
}
//-----
void Set_W627UHG_LD( unsigned char LD)
```

```
{
    Unlock_W627UHG();
    outportb(W627UHG_INDEX_PORT, W627UHG_REG_LD);
    outportb(W627UHG_DATA_PORT, LD);
    Lock_W627UHG();
//--
void Set_W627UHG_Reg( unsigned char REG, unsigned char DATA)
{
    Unlock_W627UHG();
    outportb(W627UHG_INDEX_PORT, REG);
    outportb(W627UHG_DATA_PORT, DATA);
    Lock_W627UHG();
//--
    _____
unsigned char Get_W627UHG_Reg(unsigned char REG)
{
    unsigned char Result;
    Unlock_W627UHG();
    outportb(W627UHG_INDEX_PORT, REG);
    Result = inportb(W627UHG_DATA_PORT);
    Lock_W627UHG();
    return Result;
}
//-----
```

```
APPENDIX
```

File of the MAIN.CPP

```
//-----
11
// THIS CODE AND INFORMATION IS PROVIDED "AS IS" WITHOUT WARRANTY OF ANY
// KIND, EITHER EXPRESSED OR IMPLIED, INCLUDING BUT NOT LIMITED TO THE
// IMPLIED WARRANTIES OF MERCHANTABILITY AND/OR FITNESS FOR A PARTICULAR
// PURPOSE.
//
//-----
#include <dos.h>
#include <conio.h>
#include <stdio.h>
#include <stdlib.h>
#include "W627UHG.H"
//-----
                    _____
int main (void):
void Dio5Initial(void);
void Dio5SetOutput(unsigned char);
unsigned char Dio5GetInput(void);
void Dio5SetDirection(unsigned char);
unsigned char Dio5GetDirection(void):
//-----
int main (void)
     char SIO;
     SIO = Init W627UHG();
     if (SIO == 0)
          printf("Can not detect Winbond 83627UHG, program abort.\n");
          return(1);
     }
     Dio5Initial();
     //for GPIO50..57
     Dio5SetDirection(0x0F); //GP50..53 = input, GP54..57=output
     printf("Current DIO direction = 0x\% X\n", Dio5GetDirection());
     printf("Current DIO status = 0x%X\n", Dio5GetInput());
     printf("Set DIO output to high\n");
     Dio5SetOutput(0x0F);
     printf("Set DIO output to low\n");
     Dio5SetOutput(0x00);
     return 0;
}
//.
void Dio5Initial(void)
{
     unsigned char ucBuf;
     Set W627UHG LD(0x08);
                                                         //switch to logic device 8
     //enable the GP5 group
     ucBuf = Get_W627UHG_Reg(0x30);
     ucBuf \models 0x02;
```

MB837-1U User's Manual

```
Set_W627UHG_Reg(0x30, ucBuf);
}
//---
   _____
void Dio5SetOutput(unsigned char NewData)
{
    Set W627UHG LD(0x08);
                                                  //switch to logic device 8
    Set_W627UHG_Reg(0xE1, NewData);
//-
unsigned char Dio5GetInput(void)
{
    unsigned char result;
    Set_W627UHG_LD(0x08);
                                                  //switch to logic device 8
    result = Get_W627UHG_Reg(0xE1);
    return (result);
}
//-----
void Dio5SetDirection(unsigned char NewData)
{
    //NewData : 1 for input, 0 for output
    Set_W627UHG_LD(0x08);
                                                  //switch to logic device 8
    Set_W627UHG_Reg(0xE0, NewData);
}
//-----
unsigned char Dio5GetDirection(void)
{
    unsigned char result;
    Set_W627UHG_LD(0x08);
                                                  //switch to logic device 8
    result = Get_W627UHG_Reg(0xE0);
    return (result);
//-
   -----
```